お客様各位

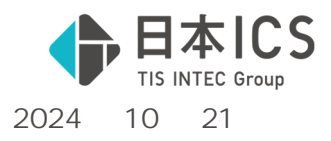

日本 ICS 株式会社

# SQL Server 2019 更新プログラムに関するお知らせ

拝啓 時下ますますご清栄のこととお慶び申し上げます。平素は格別のお引き立てをいただき厚〈御礼申し上げます。

さて、先般ご案内いたしましたSQLServer2019更新プログラム(KB5046060)のバージョンアップツールのご提供 準備が整いましたのでご案内申し上げます。

記

次頁の「SQLServer2019バージョンアップ処理手順」をご参照の上、ご対応くださいますようお願い申し上げます。 バージョンアップにはお時間を要する場合がございますので、余裕のある時にご対応いただければ幸いです。

敬具

バージョンアップツールの要否について

既に更新プログラムが適用されている場合はバージョンアップツールによる更新処理は不要です。 ICS業務画面上部の「バージョン」ボタンからSQL Server2019のバージョンをご確認ください。

| 🔛 業務選択        |               |                                    |                             |
|---------------|---------------|------------------------------------|-----------------------------|
| む わた自動 の おい接続 | :   🛷 初切断   😂 | F7<br>728-   🏹 7 -8^ -2   🏹 7 9/8- | 🔄 バージョン 🗃 メンバーHP 🕓 Webサイト * |
| 共 通 処 理       |               |                                    |                             |

更新プログラムが適用されていると「SQL Server 2019(<mark>15.0.4395.2</mark>)」になっています。

| パージョン情報( | 業務選択)                                      |             |
|----------|--------------------------------------------|-------------|
|          | お客様番号: 4120114                             |             |
|          | ICS業務選択 Version 1,0,11,18                  | ОК          |
|          | SQL Server 2019 (15.0.4395.2) xpress Editi | on (64-bit) |
|          | Copyright (C) ICS 1998-2024                |             |
|          |                                            | 日本ICS株式会社   |

上記バージョンになっていない場合は、次頁の「SQLServer2019バージョンアップ処理手順」をご参照いただきバージョンアップを行ってください。

2024年9月19日にご案内いたしました「SQLServer2019バージョンアップツール(KB5042749)」について、すでに インストール済みのお客様も、再度バージョンアップツールをインストールすることで、最新バージョンに更新されます。 まだインストールされていないお客様も同様に、当バージョンアップツールをインストールすることで、最新バージョンになり ます。

上手〈ん シリーズについて

上手〈ん シリーズにつきましてはバージョンアップツールの提供はございません。 Windows Updateより最新の「SQL Server 2019 更新プログラム」を適用してください。

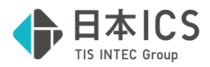

## SQL Server 2019 バージョンアップ処理手順

下記の項目をご確認の上、サーバー機(スタンドアロン機含む)のSQL Serverのバージョンアップを行ってください。 なお、<u>CSクライアント機、電子署名専用クライアント機においてもバージョンアップを行ってください</u>。

#### 確認項目

- マスターキー(BackupMasterKey.key)の保管場所をご確認ください。 当バージョンアップでマスターキーは使用しませんが、不測の事態に備えて確認をお願いしています。 ご不明な場合はマスターキーのバックアップ後に、データバックアップを行ってください。
- クライアント機(CS·TS子機)、VPN接続、上手〈んdbWL、上手〈ん クラウドで処理が行われていないかご確認〈 ださい。
- 3. 共有オプション(クラウド共有設定)をご利用の場合はクラウドへの転送を完了させてください。
- 4. バージョンアップ前に再起動を行ってください。
- 5. ICS業務、他アプリケーションを終了させてください。

#### 処理手順

下記URLをクリックし、バージョンアップツールをダウンロー ドしてください。

https://jzcdn.azureedge.net/prog\_file/MSS QL2019更新処理(KB5046060).exe

当案内がFAX又は郵送の場合は、弊社ホームページ の、お知らせ(2024.10.21 SQL Server 2019更 新プログラムに関するお知らせ)よりダウンロードしてくだ さい。https://www.icsics.co.jp/

ダウンロードが完了したら「ファイルを開く」を選択し、 「実行」してください。

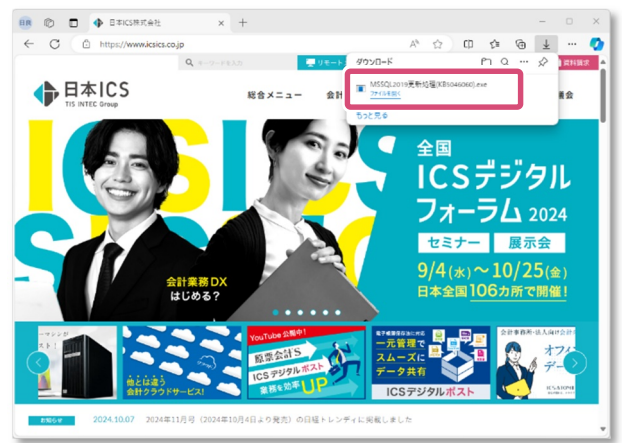

Webブラウザにより表示が異なります

ユーザーアカウント制御が表示された場合は「はい」を選択し てください

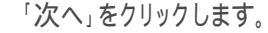

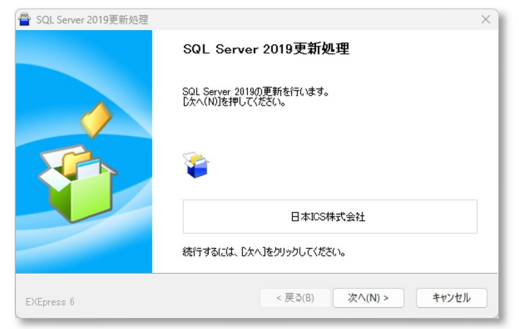

使用許諾契約をご確認いただき「使用許諾契約の 条項に同意します」ヘチェックを入れ「次へ」をクリックして 〈ださい。

| 用許諾契約書                                                                                                    |                                                            |     |
|----------------------------------------------------------------------------------------------------|------------------------------------------------------------|-----|
| 契約書は、日本ICS株式会社(以下、ICSという)が非独占的な値                                                                              | を用権を許諾する本ソフトウェアを会計事務所様:                                    | また  |
| 1条 使用権の許諾<br>Sは、発注書に記載の会計事務所様に対し以下の制限事項を得<br>計事務所様があのご用金により、本ソフトウェア使用料を要問先も<br>計事務所様は、本ソフトウェアを要問先様に有償または無償にで何 | ¥った本ソフトウェアの非独占的な使用権を許諾に<br>後に直接請求した場合も含む)<br>変用とせることができます。 | it  |
| 2条 使用権<br>計事務所機または顧問先機は、本ソフトウェアを1ライセンスに付き                                                                     | き1台のコンピュータで使用することができます。                                    |     |
| 3条 複製の禁止<br>計事務所機及び顧問先機は、本ソフトウェアを逆アセンブル、逆コ:                                                                   | ンパイル、リバースエンジニアリングまたはその他の方                                  | ·法· |
| 4条 著作権<br>、(11、                                                                                               | - 地址水和6月4主地(4 1007)10月1 - 7トン(4)                           |     |
|                                                                                                    | EDB                                                        | 1   |
| 使用許諾契約の条項に同意します                                                                                               | in the                                                     |     |

2

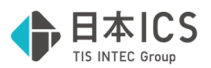

## 1内容をご確認の上「はい」をクリックします。

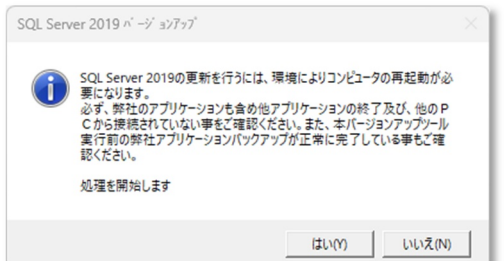

2下記メッセージが表示された場合はコンピュータを再 起動し、 でダウンロードしたツールを再度実行してくだ さい。(通常はPC(ホーム)のダウンロードフォルダに 格納されます。)

| 再起動要求                                  |           |           |
|----------------------------------------|-----------|-----------|
| Windows の再起動要求がある為、再起動後この<br>処理を中断します。 | のプログラムを再度 | 実行してください。 |
| 再起動する場合は「はい」、プログラムを終了する                | 場合は「いいえ」を | 押してください。  |
|                                        | はい        | いいえ       |

「マスターバックアップ済み」「マスターキーとパスワードの 確認」にチェックを入れ「処理を継続」をクリックします。

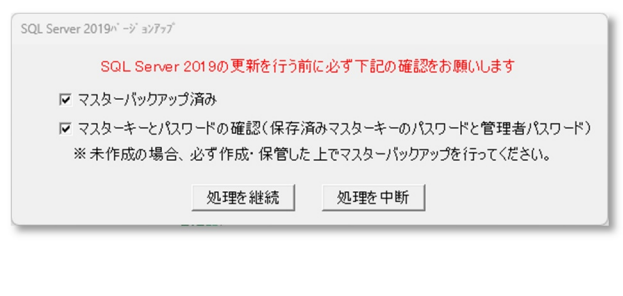

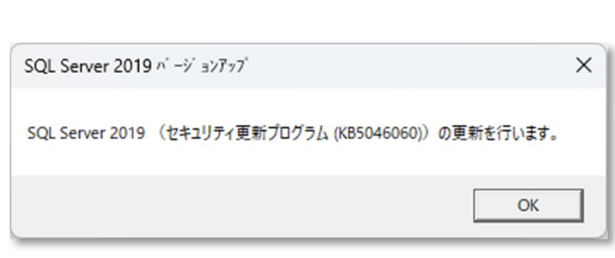

### 下記ウィンドウが表示されますが閉じずにお待ちください。

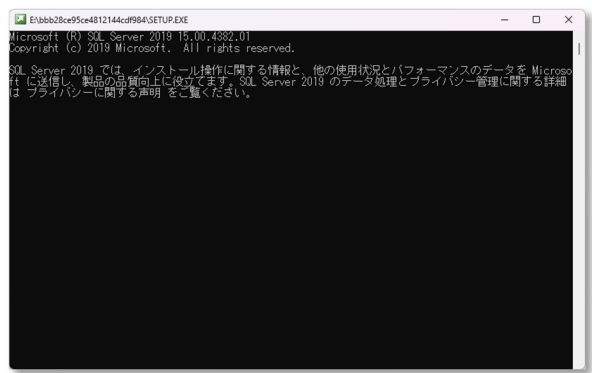

更新の進捗状況を表示しますのでしばらくお待ちくださ い。

| 🐻 SQL Server 2019 の更新プログラム | カインストール                                                                                                    | -       |      |    |
|----------------------------|----------------------------------------------------------------------------------------------------|---------|------|----|
| 更新の進行状況                    |                                                                                                    |         |      |    |
| 更新创建行状况                    | インスタンス ICS 125 老更新しています: MaTimingAction<br>Install_SqlSupport_Cpu64_Action : CreateFolders. Creating folders |         |      |    |
|                            |                                                                                                    | 次へ(N) > | キャンセ | JL |

#### 「OK」をクリックします。

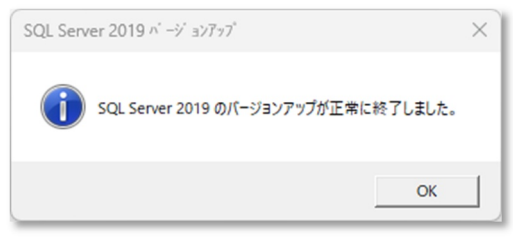

### ❶「OK」をクリックすると再起動がかかります。

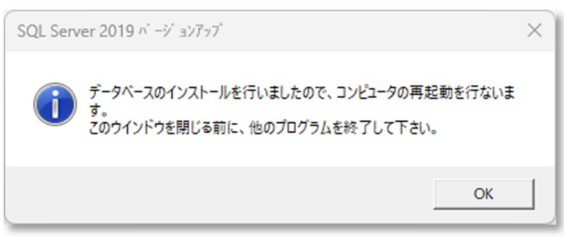

# 以上でバージョンアップが完了となります。

ICS業務画面上部のバージョンよりご確認ください。

| -> 37倍報( |                                                                      |                       |
|----------|----------------------------------------------------------------------|-----------------------|
|          |                                                                      |                       |
|          | ICS東務選択 Version 1,0,11,18<br>SQL Server 2019 (15.0.4395.2) xpress Ed | OK<br>lition (64-bit) |
|          | Copyright (C) ICS 1998-2024                                          |                       |
|          |                                                                      | ロオルベキボークシナ            |
|          |                                                                      |                       |

ご不明な点がございましたら、最寄り営業所のフィールドサ ービスへお問い合わせください。